## Juhend sisendkäibemaksu arvestuse kohta Merit Aktivas alates 1. detsembrist 2014

Käesolev juhend kehtib ainult desktop-Aktiva ehk arvutisse paigaldatava Aktiva korral ja ei kehti Pilve-Aktiva korral.

Sisendkäibemaksu deklareerimisel on vajalik alates 01.12.2014 eristada sõiduautode tarbeks tasutud käibemaks.

Pange tähele, et seadistused on vaja teha ka siis, kui Teie firmas sõiduautosid üldse ei ole.

Programmi andmetesse on **automaatselt lisatud kaks uut käibemaksu** (Maksud > Käibemaksud):

- 100% auto Sõiduautode 100% sisendkäibemaks, tüüp = Sõiduautode 100% sisendkäibemaks.
- 50% auto Sõiduautode osaline sisendkäibemaks, tüüp = Sõiduautode osaline sisendkäibemaks.
   Sellele käibemaksule on lisatud väli "Sõiduautode sisendkäibemaksu mahaarvamise protsent", mis vaikimisi on 50%.

## Teil endal on vaja teha programmis järgmised seadistused

1. <u>Lisage sõiduautode sisendkäibemaksu eristamiseks kontoplaani kaks uut kontot.</u> Seda saab teha menüüst Finants > Kontoplaan.

Alljärgnevad näited on tehtud näidiskontoplaani kontodega. Kui olete kontoplaani muutnud, siis võivad Teie kontod olla teistsugused.

2317 - 100% ettevõtluses sõiduautode sisendkäibemaks

tüüp = *Passiva* rahavoogude kirje = *Väljamaksed tarnijatele kaupade ja teenuste eest* bilansikirje = *Maksuvõlad* 

- 2318 osaliselt ettevõtluses sõiduautode sisendkäibemaks
  tüüp = Passiva
  rahavoogude kirje = Väljamaksed tarnijatele kaupade ja teenuste eest
  bilansikirje = Maksuvõlad
- 2. <u>Määrake lisatud kontod käibemaksudele</u> menüüst Maksud > Käibemaksud:
  - Klõpsake rida **100% auto** aktiivseks, *Muuda*, valige sisendkäibemaksu kontoks 2317, *Salvesta*.
  - Klõpsake rida 50% auto aktiivseks, Muuda, valige sisestage sisendkäibemaksu kontoks 2318, Salvesta.

## Ostuarvetel sõiduautode tarbeks tasutud sisendkäibemaksu arvestus

Kui sõiduautot on kasutatud **100% ettevõtluse tarbeks**, siis selliste sõiduautode ja nende tarbeks kaupade ja teenuste soetuse <u>ostuarvete real valige käsitsi</u> käibemaksumääraks **100%** *auto*. Võite ka eelnevalt muuta artikli kaartidel käibemaksud õigeks, siis ei pea arve ridadel enam käibemaksu käsitsi muutma.

Kui sõiduautot on kasutatud **osaliselt ettevõtluse tarbeks**, siis selliste sõiduautode ja nende tarbeks kaupade ja teenuste soetuse <u>ostuarvete artikli real valige käsitsi</u> käibemaksumääraks **50% auto**.

Sisendkäibemaksu osalise mahaarvamise korral sisestage artikli reale ostuarvel olev hind käibemaksuta. Pärast käibemaksu **50% auto** valimist arvutab programm automaatselt sisendkäibemaksu, millele on rakendatud protsenti 50% (või väiksem). Käibemaksu proportsiooni arvestusest tekkinud vahe võrra suurendatakse automaatselt kaupade või teenuste soetuse summat.

#### <u>Näide</u>

Ostuarvel on sõiduauto remont km-ta summas 100 €, käibemaks 20 €. Arve kokku 120 €.

Aktivas sisestage arve järgmiselt: kogus = 1, hind = 100 €, käibemaks = 50% auto, km summa = 10 €.

Programm arvutab automaatselt km-ta summaks 110 €. Kokku 110 € + 10 € = 120 €.

Kui mõnelt autolt saate sisendkäibemaksu maha arvata 100% ja mõnelt 50% või vähem, siis soovitame lisada erinevate käibemaksude jaoks eraldi artiklid.

# Sõiduautode tarbeks tasutud sisendkäibemaksu arvestus pearaamatu kannetes

Kui sisestate pearaamatu kannetena nt aruandvate isikute kuluaruandeid või sisestate kassamaksetes kulutšekkide eest tasumisi, siis kasutage kannete sisestamisel sõiduautode sisendkäibemaksu korral eelpool nimetatud kontosid 2317 ja 2318.

### Alates 1. detsembrist 2014 kehtib uus käibedeklaratsiooni vorm

Real 5.3 kajastatakse ettevõtluses (100%) kasutatava sõiduauto käibemaks ja real 5.4 kajastatakse osaliselt ettevõtluses kasutatava sõiduauto käibemaks. Deklaratsioonil sisestage autode arv eraldi lahtrisse.

**Kui Teie ettevõte kasutab vana valemitega meetodil käibedeklaratsiooni**, siis on vaja täiendada detsembrikuu 2014 deklaratsiooni järgmiselt:

- deklaratsioonile on automaatselt lisatud rida 5.3. Palun sisestage sellele reale valem: round(([2317D])\*100)/100
  - Kui lisasite kontoplaani mingi muu numbriga konto, siis kasutage valemis seda kontot
- deklaratsioonile on automaatselt lisatud rida 5.4. Palun sisestage sellele reale valem: round(([2318D])\*100)/100
   Kui lisasite kontoplaani mingi muu numbriga konto, siis kasutage valemis seda kontot
- Lisage real 5 valemisse kontod +[2317D]+[2318D]
  Näiteks, kui enne on real 5 valem: round(([2311D]+[2312D])\*100)/100
  Siis pärast täiendamist peab valem olema: round(([2311D]+[2312D]+[2312D]+[2317D]+[2318D])\*100)/100

Valemitega meetodil käibedeklaratsioonile ei saa sisestada sõiduautode arvu. Selle peate sisestama Maksuameti lehel pärast deklaratsiooni importimist.

<u>merit.ee</u> Klienditugi 776 9333 <u>klienditugi@merit.ee</u>